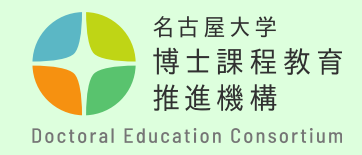

# Application Guidelines (Manual for Internal Applicants)

Education Planning Division, Education & International Affairs Department Doctoral Education Consortium

[Internal Applicants]

- Please refer to this manual if your Nagoya University ID has been issued at the time of your application.

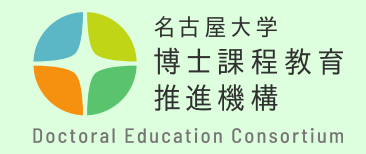

# Step-by-step guide to the application submission process

| STEP 1 | • | <ul> <li>Registration of application information (pp. 3–7)</li> <li>Register for application on the Doctoral Education<br/>Consortium website.</li> </ul>                                                                                                    |
|--------|---|----------------------------------------------------------------------------------------------------|
| STEP 2 | • | <ul> <li>Confirmation of application number (pp. 8–9)</li> <li>You will be notified of your application number in an automatic reply email after completing the registration of application information.</li> <li>Submission of the "Application Eligibility Screening (Form A)" * Applicable students only</li> </ul>     |
| STEP 3 | • | <ul> <li>Application preparation (pp. 10–13)</li> <li>Check the Points to Note and prepare your application.</li> </ul>                                                                                                    |
| STEP 4 | • | <ul> <li>Application submission (pp. 14–18)</li> <li>Convert your application (Forms 1 and 2) to a PDF file and submit it by TACT.</li> <li>Submit your application outline video to TACT.</li> <li>Academic Advisor Evaluation (Form 3) should be submitted by your academic advisor using the dedicated form.</li> </ul> |

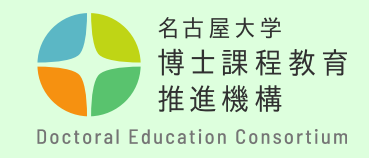

# Step [1]

Complete the registration of application information on the **Doctoral Education** Consortium website https://dec.nagoyau.ac.jp/spring information/

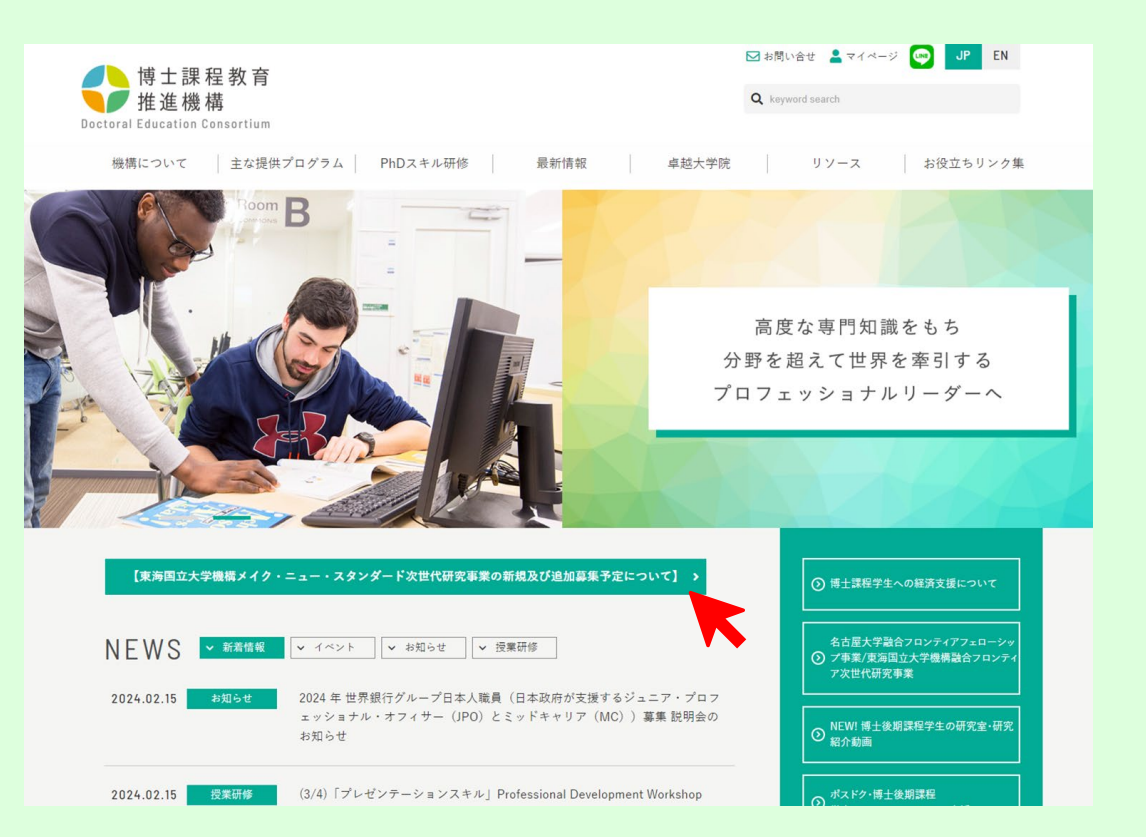

## [Registration of application information]

- Based on the application information, you will be issued an application number and registered on the TACT site for submitting your application. Note that if you do not submit the application registration, you will not be able to submit an application. 3

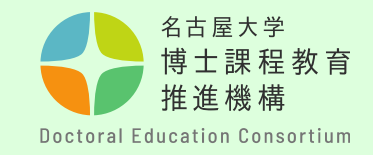

## Step [2]

Open the registration details page, enter your email address in the form, and send it to us. The URL for registration will be sent automatically to the address you entered.

[Points to Note] If you do not receive an automatic reply email, your address may be incorrect or it may have been filtered into the junk mail folder.

Please use the address given to you by the University (THERS email). <u>How to use the THERS</u> account. (Google translation)

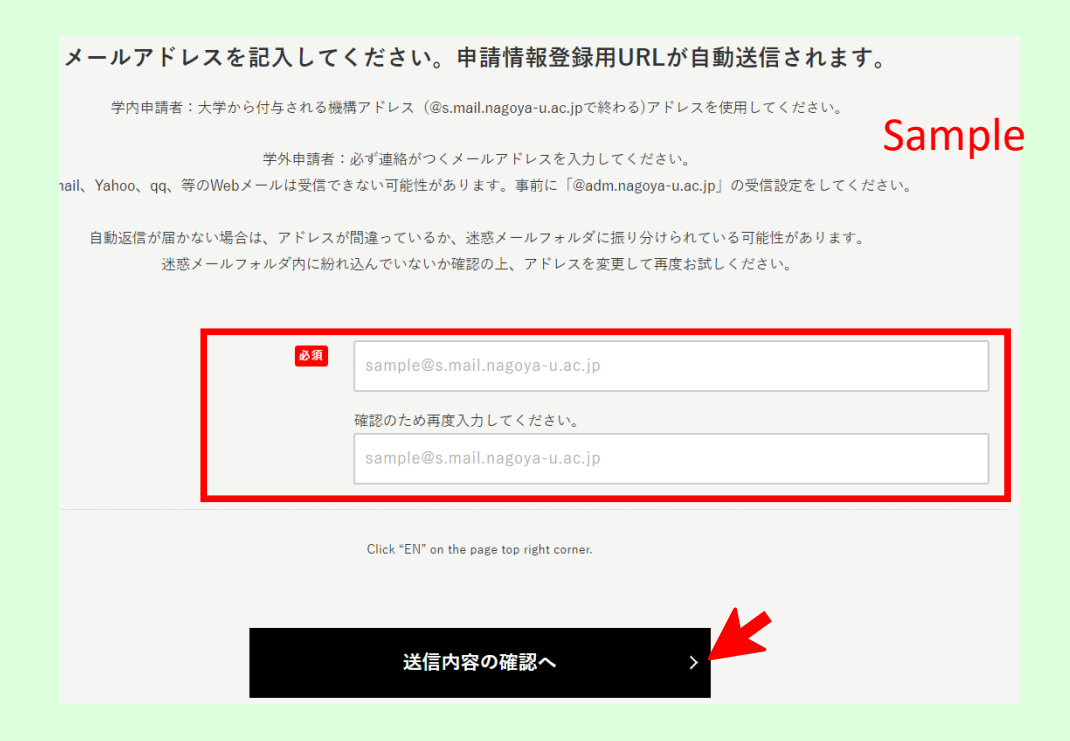

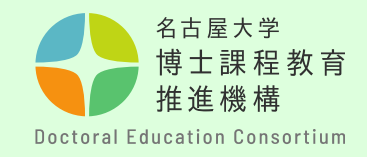

## Step [3]

Click on the URL in the email you received and complete all the required information. Alphabetic and numeric characters should be halfwidth characters.

## [Point to Note]

- Be sure to select the correct Year of Application and Year of Enrollment.

|                                                                                                    | 応募情報登録                 | Sample |  |  |
|----------------------------------------------------------------------------------------------------|------------------------|--------|--|--|
| 募集対象                                                                                                   | 、申請分野を確認の上、申請を行ってください。 |        |  |  |
| 2025年度募集対象                                                                                             |                        |        |  |  |
| 区分                                                                                                    | 年次                     |        |  |  |
| 博士後期課程                                                                                                 | 2025年4月 入学・進学予定者       |        |  |  |
| 医学博士課程                                                                                                 | 2025年4月 入学・進学予定者       |        |  |  |
| 応募情報登録は、"一度のみ"としてください。(一度登録した情報は変更できませんので、十分に確認した上で送信してください。)<br>メールアドレス欄には、本URL取得時に登録したアドレスを記入してください。 |                        |        |  |  |
| 入学年次                                                                                                   | 2025 enrollment        |        |  |  |

博士後期課程学年次にチェックをいれてください。

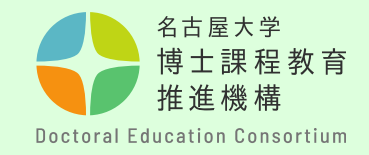

## Step [4]

Please double-check your email address before clicking Confirm Application Details. If you enter an incorrect email address, you will not receive an acceptance completion email and will be unable to confirm your "application number".

[Points to Note] A Nagoya University ID is required to register on the TACT site, so be careful not to make any mistakes. (2 alphabetic characters + 7 numeric digits)

|                                          | 博士後期課程(医学博士課程)で行われる研究テーマを記入してください。                                                                                           | Sample                   |  |  |
|------------------------------------------|----------------------------------------------------------------------------------------------------|--------------------------|--|--|
| 指導教員名 必須                                 |                                                                                                    |                          |  |  |
|                                          | -<br>認定期間の指導教員名をフルネームで記入してください。決まっていない場合は「未定」。                                                                               | と記入。                     |  |  |
| 卓越大学院プログラ 任意<br>ム、博士リーディング<br>プログラム(該当者の | ▼選択してください(Please select)                                                                                                    | v                        |  |  |
| <i>∂</i> ¢)                              | 現在、卓越大学院プログラム・リーディングプログラムに所属している学生はお選びくだ                                                                                     | άιν.                     |  |  |
| ジョイント・ディグリ 任意<br>ー・プログラム(JDP)            |                                                                                                    |                          |  |  |
| である。                                     | 該当者は選択してください。                                                                                                    |                          |  |  |
| ※名古屋大学以外の方 任意                            |                                                                                                    |                          |  |  |
|                                          | <br>名古屋大学以外を選択した方は、現在の所属を正式名称でご記入ください。                                                                                       |                          |  |  |
| メール<br>自動返信メ·                            | アドレスの入力に誤りがあると受付完了の通知が届きませんので、必ずご自身のメールアドレスを確認して、<br>ールが届かない場合は、メールアドレスが間違っているか、メールが迷惑メールフォルダに振り分けられてい<br><個人情報の取得および利用について> | から送信ください。<br>いる可能性があります。 |  |  |
| 当申請                                      | iフォームで取得した個人情報は、東海国立大学機構メイク・ニュー・スタンダード次世代研究事業の申請、<br>時合せ等の運営を円滑に行う目的のため必要な範囲内で取扱います。これらの目的以外で利用することはごう                       | 審査、結果報告、<br>ざいません。       |  |  |
|                                          |                                                                                                    |                          |  |  |
|                                          | 送信内容の確認へ >                                                                                                    |                          |  |  |

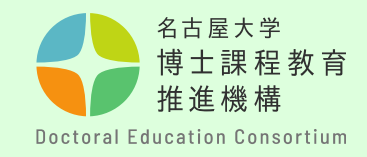

## Step [5]

Confirm the entered details again. If there are no mistakes, click Send.

## Before sending, please double-check your email address again.

You can only register once and can not change the registered information including the field and the research theme. Make sure that the input information such as the field, and year of your application are all correct.

Deadline: 14:00, January 10, 2025

| 学籍番号(申請時点)<br>(Student_Number_(Curren<br>tly))                                                                                                    | 123456789            |        |
|----------------------------------------------------------------------------------------------------|----------------------|--------|
| 名大ID(NagoyaUniv_ID)                                                                                                    | ab1234567            |        |
| 在籍区分(申請時点)<br>(Enrollment_Category_(Cur<br>rently))                                                                                                    | 在学/Enrolled          | Sample |
| 奨学金等受給状況(入学・<br>運学時点)<br>(Scholarship_Status_(At_t<br>he_time_of_enrollment))                                                                                                | 受給しない/Not receiving  |        |
| 所得制限への該当_(入学・<br>進学時点)<br>(Applicable_to_the_income<br>_limit_(At_the_time_of_enr<br>ollment))                                                                               | 該当しない/Not applicable |        |
| 研究テーマタイトル<br>(Research_Project_Name)                                                                                                    | ●●●について              |        |
| 指導教員名<br>(Your_academic_advisor's_<br>name)                                                                                                    | 名大 花子                |        |
| 卓越大学院プログラム、博<br>士リーディングプログラム<br>(該当者のみ)<br>(Students_enrolled_in_the<br>_WISE_Program_or_the_Pr<br>ogram_for_Leading_Gradu<br>ate_Schools_(Only_applica<br>ble_individuals)) |                      |        |
| ※名古屋大学以外の方<br>(※For_applicants_from_ot<br>her_universities)                                                                                                    |                      |        |
| 前画面                                                                                                    | に戻る                  | 送信する   |

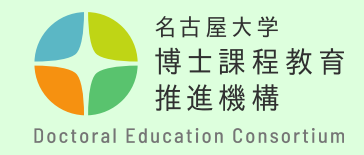

### Step [6]

You will be notified of your <u>application number</u> in an automatic reply email after completing the registration of application information.

Your application number is important because it is used from the submission of your application form to the pass/fail decision. Keep it until the screening process is completed.

\*Your application number is also required for the Academic Advisor Evaluation (Form 3), so **please share it with your academic advisor**.

Please note that you cannot reply to this email with inquiries and so on.

## [Points to Note]

- Be sure to check the automated email response after completing your application registration.
   If you cannot see the automated reply, it may be in your email junk folder, or you may not have registered successfully.
- If you have not received the email response, be sure to confirm using the Inquiry Form.

https://dec.nagoya-u.ac.jp/inquiry/top

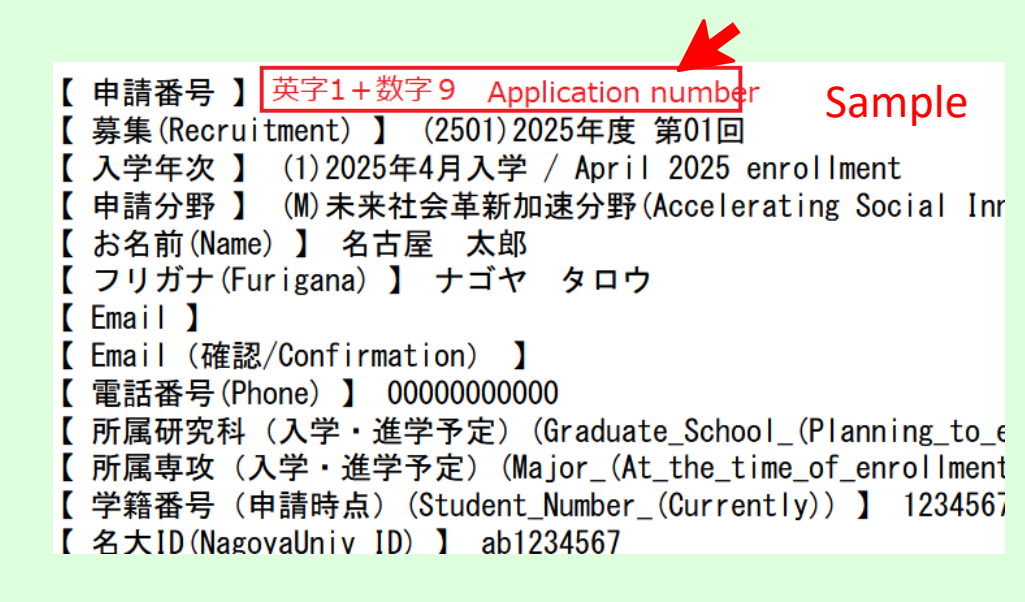

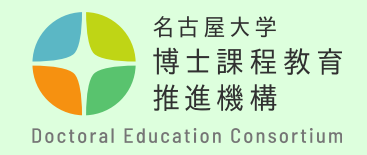

XStudents who are not eligible to apply under "4. Eligibility for Application".

## Submission of the "Application Eligibility Screening (Form A)"

Students who are not eligible to apply under "4. Eligibility for Application" in the Application Guidelines, whether new or additional recruitments, but who wish to apply for this program under special circumstances, must follow the procedure below to be checked for their eligibility separately. Register their application information and submit the "Application for Application Eligibility Screening (Form A)" via submission form bellow during the application information registration period.

- Submit to : <u>https://dec.nagoya-u.ac.jp/inquiry/forma</u>
- Name the file to be submitted as follows.
   "formA(application number)" Ex: formA(K2200000)

Submission deadline: Friday, January 10 at 14:00, 2025

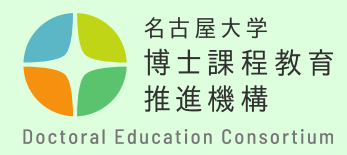

## Step [7]

The TACT application site will be registered by January 15

Please note that it takes approximately 3 working days for the information to be registered with TACT. We are unable to answer the exact date of the information registration.

Log in to <<u>https://tact.ac.thers.ac.jp/></u> with your THERS account and check to see whether the application site is registered to "My Current Sites". If you cannot see the site or an incorrect site is displayed, please contact us using the Inquiry Form.

\* Please check that the site for the correct recruitment year is registered.

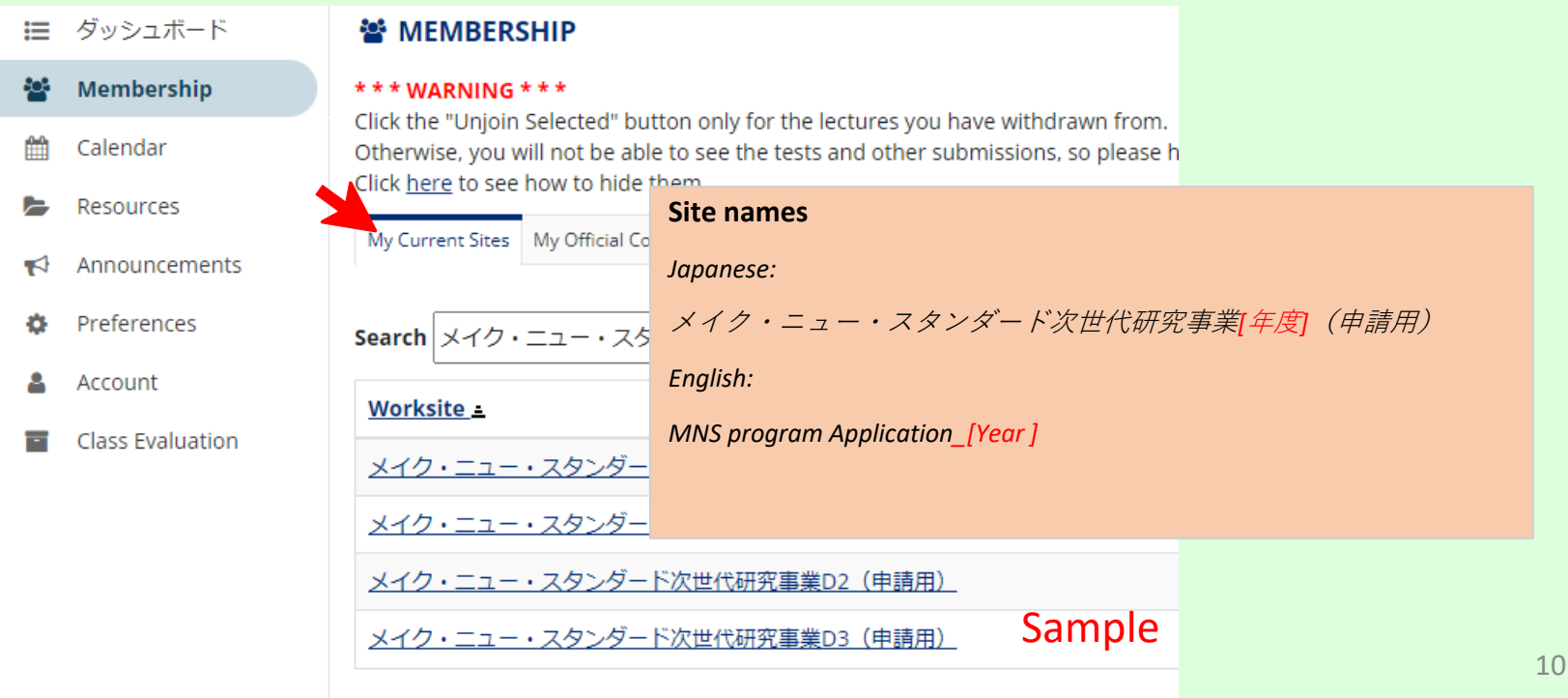

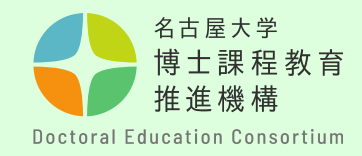

## Step [8]

Documents related to the application can be obtained from the Overview section on the Doctoral Education Consortium website. Use a computer to prepare your application. (No handwriting) Download the English version of the application form, click "EN" on the page top right corner.

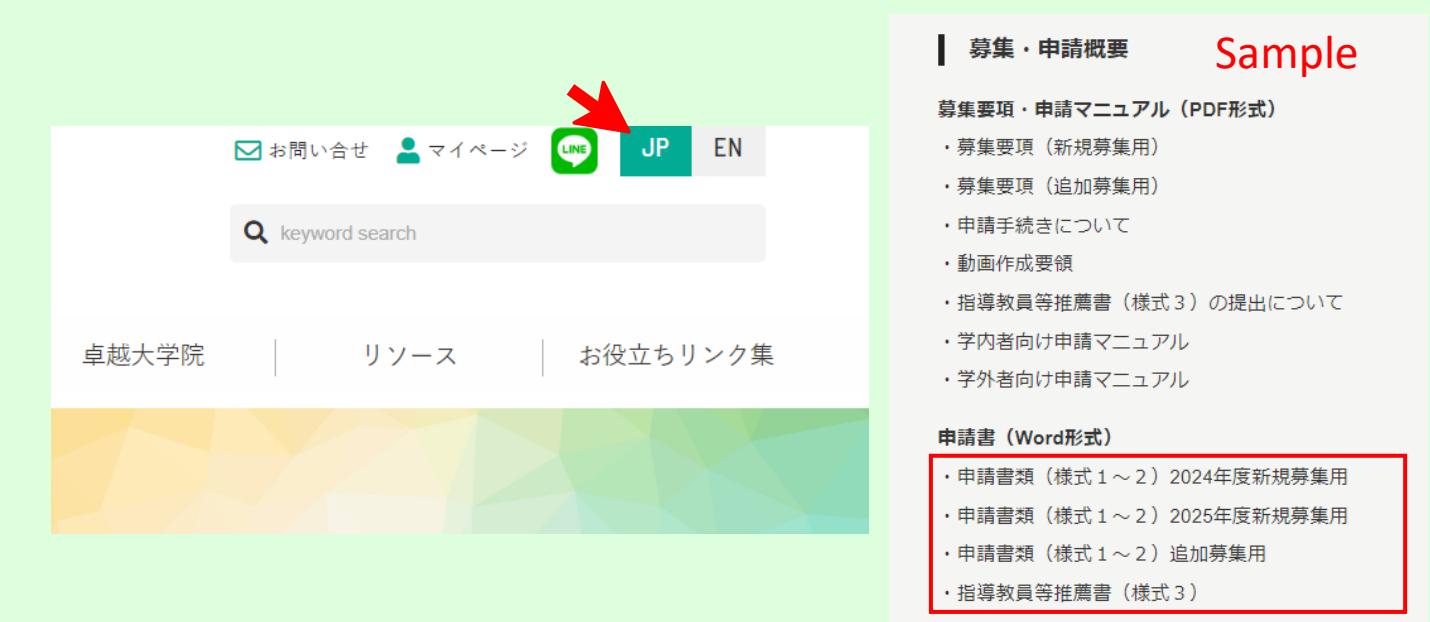

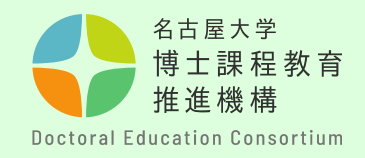

Step [9] [Application Submission Form]

- Be sure to prepare your application so that it fits the number of pages specified in each form.
- Use 10.5 point or larger font size.
- The forms of application documents, text size and font cannot be changed.
- The titles and descriptions of each item in the application documents cannot be edited or deleted.
- Add page numbers in the center of the footer.
- Add your Application Number in the lower right of the footer.

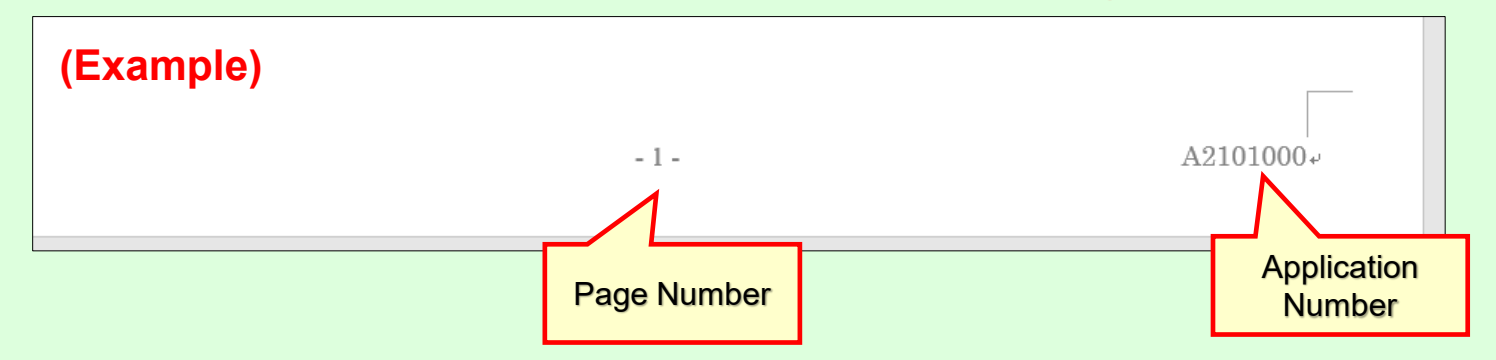

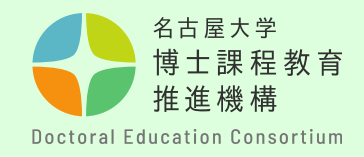

# Step [10]

[Application Submission Format]

- When submitting your application, convert Forms 1 and 2 into a **<u>PDF file</u>** and name it **<u>form1(application number)</u>**.

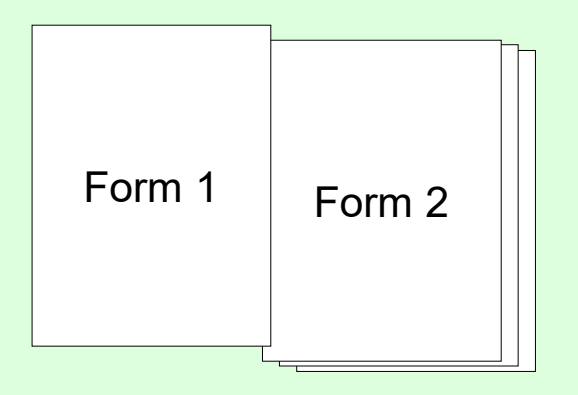

 Please confirm your Application Number by the notification email you received from the pre-application.
 (1 alphabetic character + 9 numeric digits)

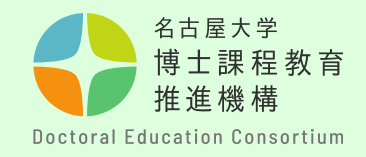

# Step [11]

After completing the application document, submit it using the "① Submission of application document" on the left side of the window.

Click the Assignment Title link.

## [Point to Note]

 Access may be busy before the deadline.
 Make your submission in plenty of time.
 Applications submitted after the deadline will not be accepted.

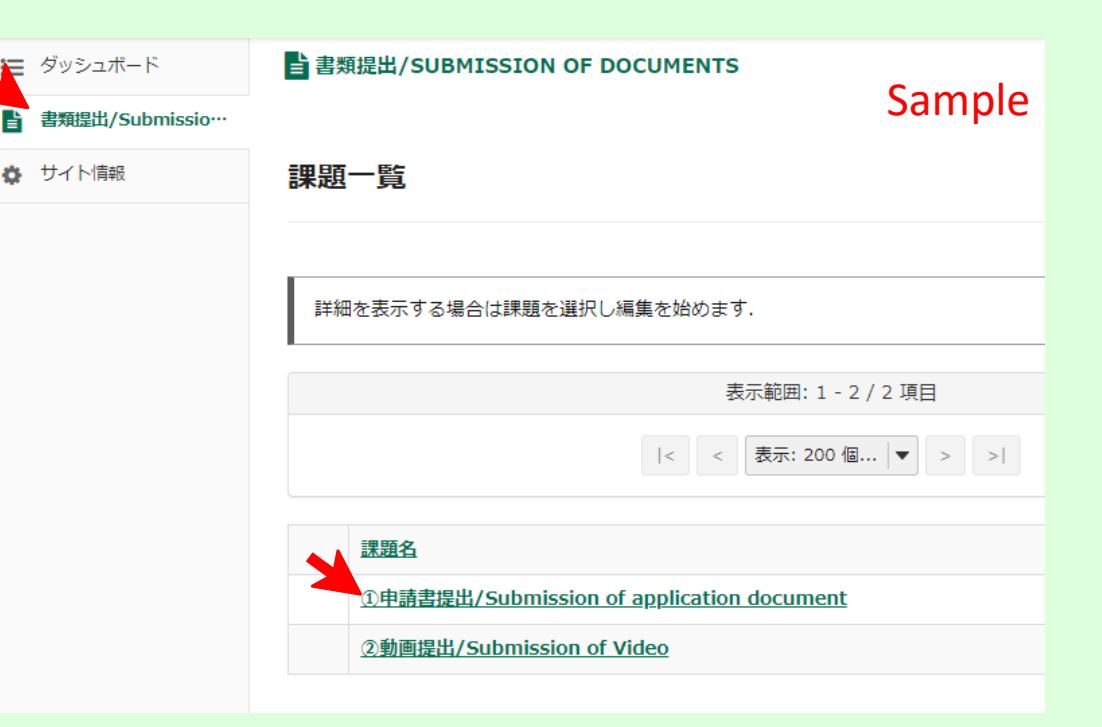

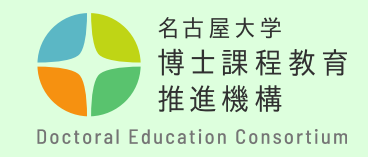

## Step [12]

Click "Choose File" and upload your application documents. Click "SUBMIT" to complete the submission process.

You can resubmit your application during the submission period. (Please delete the uploaded documents before resubmitting.) Materials cannot be replaced after the acceptance period.

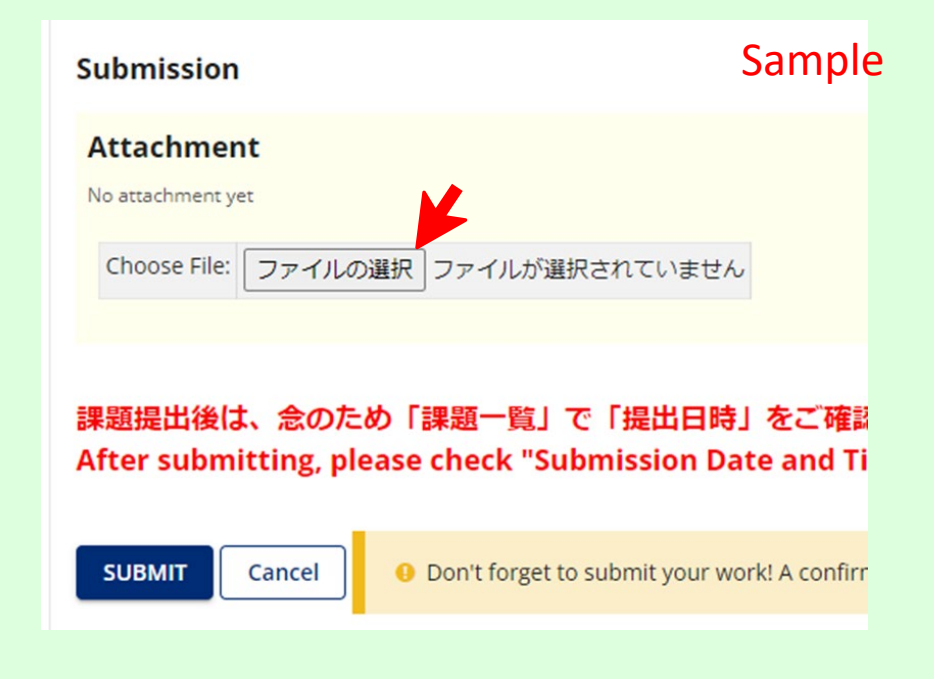

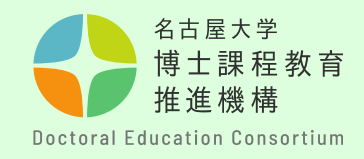

## Step [13]

Please check to see if your submission has been completed on TACT.

When your submission is completed, an assignment submission notification is automatically sent to your THERS email address. Please note that you cannot reply to this email with inquiries and so on.

| NUCT <b>m≏n</b> <sup>‡‡</sup>                                                                |                                                                                                    |           |  |
|----------------------------------------------------------------------------------------------|----------------------------------------------------------------------------------------------------|-----------|--|
|                                                                                              | ■ 申請書を提出する                                                                                                    |           |  |
| 🍃 リソース                                                                                       | 提出物の確認                                                                                                    | Sample    |  |
| ■ 申請書を提出する                                                                                   | ☑ あなたの課題は提出されました. この情報が記された確認のためのメールがあなた宛に送信;                                                                                                    | <br>されます. |  |
| カレンダー                                                                                        | ユーザ: NAGOYA Hanako 名古屋 花子(123456789)                                                                                                    |           |  |
| サイト情報                                                                                        | クラスサイト: フェローシップ申請(アジア未来創造)<br>理題・ 「中語書現出】2020年10日1学 2021年4日1学予定表 TEST                                                                                                    |           |  |
|                                                                                              | 読載語.       10年前音振出 2020年10月入手 2021年4月入手 7定省 1151         提出 ID:       1c8dd1b0-36d6-4598-9ed1-9757654ab8ee         提出日時:       2021/02/19 13:09         提出物には次のものが含まれています: |           |  |
| 課題提出のメールに                                                                                    | よる通知                                                                                                    |           |  |
| 発信者         NUCT よ         Sample           日付         今日 13:09                              |                                                                                                    |           |  |
| サイトタイトル:フェローシッ:<br>サイト URL; <u>https://ct.nag</u><br>課題: 【申請書提出】2020年<br>課題の締切日時: 2021-02-26 | プ申請(アジア未来創造)<br><u>oya-u.ac.jp/portal/site/2020 2 9900178 project</u><br>10月入学 2021年4月入学予定者<br>T01:15:00Z                                                                  |           |  |
| 受講者: NAGOYA Hanako 名古屋 花子(123456789)                                                         |                                                                                                    |           |  |
| 提出 ID: 1c8dd1b0-36d6-45<br>提出日時: 2021-02-19T04:09                                            | i98-9ed1-9757654ab8ee<br>9:21.179Z                                                                                                    |           |  |
|                                                                                              |                                                                                                    |           |  |

This image is a NUCT version sample.

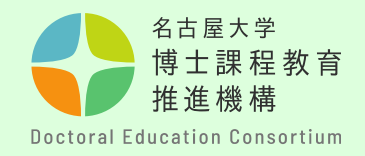

## Step [14] [Submitting a video]

- Name the file mov (application number). Format is MP4.
- For details, check "Creating a video overview of the application".

After completing the video, submit it using the "②Submission of Video" on the left side of the window.

## [Point to Note]

- Access may be busy before the deadline. Make your submission in plenty of time. Applications submitted after the deadline will not be accepted.
- This video will be used for the first screening and second screening (interview).

| ☴ ダッシュボード         | 書書類提出/SUBMISSION OF DOCUMENTS             |
|-------------------|-------------------------------------------|
| 會 書類提出/Submissio… | Sample                                    |
| 🔅 サイト情報           | 課題一覧                                      |
|                   |                                           |
|                   | 詳細を表示する場合は課題を選択し編集を始めます.                  |
|                   | 表示範囲: 1 - 2 / 2 項目                        |
|                   | < < 表示: 200 個  ▼ > >                      |
|                   | 課題名                                       |
|                   | ①申請書提出/Submission of application document |
|                   | ②動画提出/Submission of Video                 |
|                   |                                           |

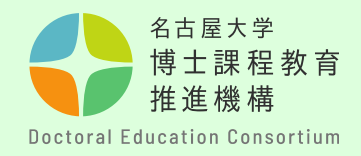

# Step [16]

The person who prepared the evaluation (academic adviser, etc.) should submit it directly as a <u>PDF</u> using the form below.

- Submission form: <u>https://dec.nagoya-u.ac.jp/inquiry/form3</u>
- Name the file to be submitted as follows. "form3(application number)" Ex: form3(K2200000)

Submission deadline: Monday, January 20 at 14:00, 2025

\*Each application number is made up of one alphabetic character followed by eight numeric digits, and is assigned to a student at the time of registration of application information.

\* Fill in the required details and upload Form 3.

If you enter an incorrect email address, you will not receive an acceptance completion email. Be sure to check your email address before sending.

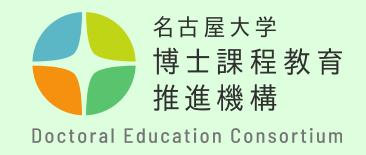

# **Contact Us**

If you have any questions, contact us using the inquiry form below.

## O Contact Information

Education Planning Division, Education & International Affairs Department (Doctoral Education Consortium Office)

O Inquiry Form

https://dec.nagoya-u.ac.jp/inquiry/top

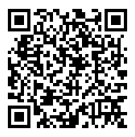

See the Doctoral Education Consortium website for the latest information.

https://dec.nagoya-u.ac.jp/spring\_information/

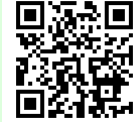